# Система

Модуль «Система» расположен в Меню «Обслуживание». Данный модуль предназначена для того, чтобы можно было: ввести название организации, которое будет отображаться в вебинтерфейсе; ввести доменное имя системы; произвести удаление данных; просмотреть текущие задачи в «ИКС» (обновление настроек, применение и т.д.). Модуль «Система» имеет четыре вкладки: «Система», «Удаление данных», «Журнал», «Задачи».

#### Система

| Обслуживание             | Ареал Нетисовский Гейт > Система | 🛔 Администратор 🛛 🔤 5            |  |  |  |  |  |
|--------------------------|----------------------------------|----------------------------------|--|--|--|--|--|
| Система                  |                                  |                                  |  |  |  |  |  |
| Все службы               | Система Удаление данных Журнал   | а Задачи                         |  |  |  |  |  |
| Резервные копии          | Название организации             |                                  |  |  |  |  |  |
| Управление питанием      |                                  |                                  |  |  |  |  |  |
| Жесткие диски            | ООО "Пятница"                    |                                  |  |  |  |  |  |
| Время и дата             | Имя системы*                     |                                  |  |  |  |  |  |
| Настройки интерфейса     | ics.friday.ru                    |                                  |  |  |  |  |  |
| Мониторинг               |                                  |                                  |  |  |  |  |  |
| Журнал и уведомления     | Отпечаток настроек               |                                  |  |  |  |  |  |
| Техподдержка             | 7efded06c5eced9c766507c2f3d1d43a |                                  |  |  |  |  |  |
| Обновления               | Отпечаток системных файлов       |                                  |  |  |  |  |  |
| О программе 5.2.5.180411 | d41d8cd98f00b204e9800998ecf8427e |                                  |  |  |  |  |  |
|                          | Сохранить Обновить 🎢 Ма          | стер начальной настройки системы |  |  |  |  |  |

Вкладка «Система». На данной вкладке расположены поля для ввода данных: «Название организации» (будет отображаться в веб-интерфейсе «ИКС») и «Имя системы» (hostname), стоит отметить, что при изменении данного имени необходимо произвести соответствующую запись в DNS-сервере, иначе сервер телефонии, почты и Jabber-сервер не будут функционировать. Поля «Отпечаток настроек» и «Отпечаток системных файлов» являются системными полями и доступны только в версиях ФСТЭК.

При нажатии кнопки «Мастер начальной настройки системы» будет открыто новое диалоговое окно. В котором будет предложено ввести поэтапно: название организации, имя системы (hostname), а также изменить логин и пароль для входа в веб-интерфейс программы первого (по времени) Пользователя «ИКС» с ролью «Администратор».

### Удаление данных

| а (сейчас занято 2.89Г)     | )                                                                                                    |  |
|-----------------------------|----------------------------------------------------------------------------------------------------|--|
| 00                          | Мб                                                                                                    |  |
| квота (сейчас занято 2.78Г) |                                                                                                    |  |
| 00                          | M6                                                                                                    |  |
| Ý                           |                                                                                                    |  |
| а (сейчас занято 1К)        |                                                                                                    |  |
| \$                          | Мб                                                                                                    |  |
| а (сейчас занято 735.2      | 7M)                                                                                                    |  |
| \$                          | M6                                                                                                    |  |
|                             | а (сейчас занято 2.89Г)<br>00 <br>а (сейчас занято 2.78Г)<br>00<br>а (сейчас занято 1К)<br>а (сейчас занято 735.2)<br>а (сейчас занято 735.2) |  |

Вкладка «Удаление данных». Позволяет удалить различные логи (данные содержащиеся на «ИКС») и записи звонков в автоматическом режиме или в ручном режиме.

## Ручное удаление данных

| Удалить с                           |                 | по         |        |
|-------------------------------------|-----------------|------------|--------|
| 27.07.2018                          | ŝ               | 27.07.2018 | Ê      |
| <ul> <li>Логи статистики</li> </ul> |                 |            |        |
| 🗸 Логи детализирова                 | нной статистики |            |        |
| <ul> <li>Записи звонков</li> </ul>  |                 |            |        |
| 🗸 Логи системы                      |                 |            |        |
|                                     |                 |            |        |
|                                     |                 | Ок         | Отмена |

Ручной режим. Для ручного удаления данных необходимо нажать «Ручное удаление данных», при этом откроется новое диалоговое окно, в котором будет предложено указать границы временного периода и выбрать данные, которые необходимо удалить (логи статистики, логи детализированной статистики, записи звонков, логи системы). После нажатия кнопки «Ок» выбранные данные будут безвозвратно удалены. Автоматический режим. Позволяет задать временные рамки или квоту (в Мб) при которой «ИКС» будет удалять хранящиеся данные (логи статистики, логи детализированной статистики, записи звонков, логи системы). Если заданы временные рамки и квота, то удаление данных будет происходить в зависимости от параметра, который будет достигнут ранее. В качестве временных рамок предлагается выбрать один из возможных вариантов: никогда, старше недели, старше месяца, старше 2 месяцев, старше 3 месяцев, старше 6 месяцев, старше года.

Под логами статистики понимаются данные собранные из детализированной статистики и объединенные по различным признакам для уменьшения занимаемого места на жестком диске и оптимизации времени составления отчетов. Стоит отметить, что данные логи не содержат: данные по ip, данные по http, данные ленты поисковиков и данные активности пользователей. При удалении логов статистики их можно восстановить по соответствующим логам детализированной статистики.

Под логами детализированной статистики понимается вся собранная «ИКС» статистика с Пользователей без каких-либо объединений и группировок. При удалении детализированной статистики данные будут безвозвратно удалены.

Под логами системы понимаются данные системного журнала и данные отображаемые во вкладках «События» и «Журнал» всех модулей «ИКС».

| Обслуживание             | Ареал Нетисс | овский Гейт > Система > Журнал                      | 💄 Администратор 🛛 🔁 5 |
|--------------------------|--------------|-----------------------------------------------------|-----------------------|
| Система                  |              |                                                     |                       |
| Все службы               | Система      | Удаление данных <b>Журнал</b> Задачи                |                       |
| Резервные копии          |              |                                                     |                       |
| Управление питанием      | 27.07.       | 2018 - 27.07.2018 Сегодня Неделя Месяц              | Другой период 🔹 🛛 😂   |
| Жесткие диски            | + 2×0000     |                                                     | Почек                 |
| Время и дата             |              | зданитв логи                                        | ПОИСК                 |
| Настройки интерфейса     | Время        | Сообщение 🔺                                         |                       |
| Мониторинг               | 26.07.2018   | auto clean stat quota started                       |                       |
| Журнал и уведомления     | 26.07.2018   | auto clean stat quota finished                      |                       |
|                          | 26.07.2018   | auto clean stat quota started                       |                       |
| Техподдержка             | 26.07.2018   | auto clean stat quota finished                      |                       |
| Обновления               | 27.07.2018   | auto clean stat finished                            |                       |
| О программе 5.2.5.180411 | 27.07.2018   | auto clean stat started                             |                       |
|                          | 27.07.2018   | auto clean stat finished                            |                       |
|                          | 27.07.2018   | auto clean system logs started                      |                       |
|                          | 27.07.2018   | deleted file /data/syslog/ics.arpwatch/18.06.27.log |                       |
|                          | 27.07.2018   | deleted file /data/syslog/ics.asterisk/18.06.27.log |                       |
|                          |              |                                                     |                       |

## Журнал

Вкладка «Журнал». Отображает сводку всех системных сообщений модуля «Система» с указанием даты и времени. Журнал разделен на страницы, кнопками «вперед» и «назад» возможно переходить со страницы на страницу, либо ввести номер требуемой страницы. Записи в журнале выделяются цветом в зависимости от вида сообщения. Обычные сообщения системы отмечены белым цветом, сообщения о состоянии системы (включение/выключение) зеленым, предупреждения – желтым, ошибки - красным. В правом верхнем углу модуля находится строка поиска, а также возможность выбора периода отображения журнала событий. По умолчанию журнал отображает события за текущую дату. При необходимости можно сохранить данные журнала в файл, нажав кнопку «Экспорт» или удалить данные журнала, за определенный период, нажав кнопку «Удалить логи».

#### Задачи

| Система | Удаление данных | Журнал | Задачи |    |   |
|---------|-----------------|--------|--------|----|---|
|         |                 |        |        |    | C |
| ⊟ local |                 |        |        |    |   |
| backup  | o.jobMake       |        |        | 1% |   |
|         |                 |        |        |    |   |

Вкладка «Задачи». Отображает выполняющиеся асинхронные процессы в «ИКС», а также процент исполнения для каждого процесса. При выполнении асинхронного процесса Пользователь «ИКС» может производить различные настройки в GUI «ИКС». Асинхронными процессами являются: обновление настроек, перенос почты, импорт Пользователей, установка backup и т.д.

From: https://doc-new.a-real.ru/ - **Документация** 

Permanent link: https://doc-new.a-real.ru/doku.php?id=system50

Last update: 2020/01/27 16:28

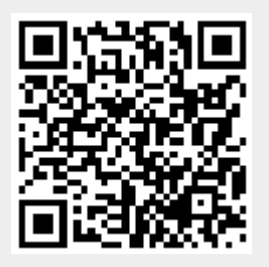